## LINEスタンプ 購入手順

ホーム画面でスタンプボタンを押す

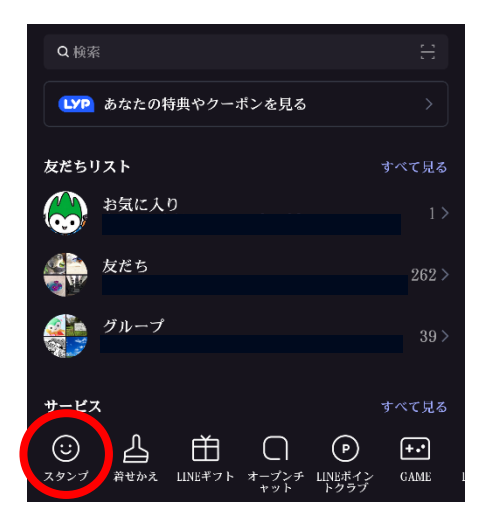

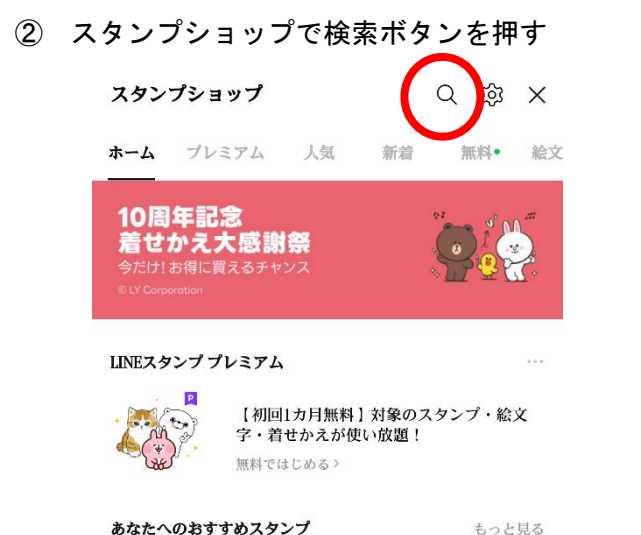

## ③ 「ふくだるま」「おいでませ」「山口県」等で検索

| 7:58 📥           | 4G 🔺 🗎 97% |
|------------------|------------|
| 〈検索              | ×          |
| Q キャラクター、キーワードなど |            |
| 最近の検索            |            |
| ○ ふくだるま          | ×          |
|                  |            |

自動保存を無効にする すべて削除

④ 購入ボタンを押す

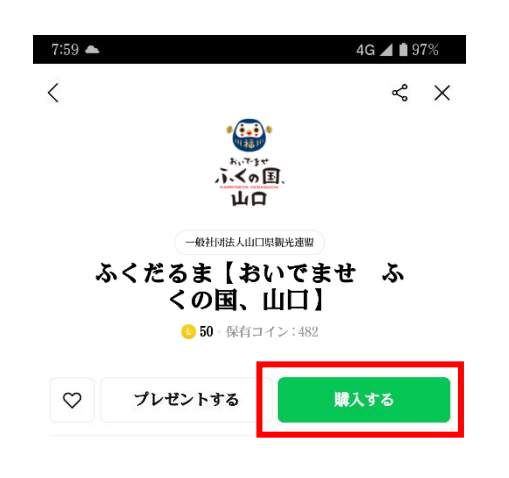

⑤ OKボタンを押す

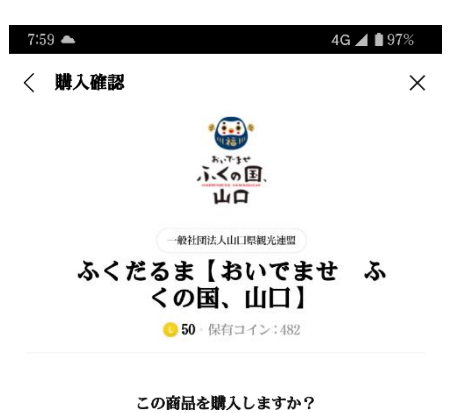

[OK]をタッブすると迫ちに50コインの支払いが行われる とともに、だるまふくろう「赤だる」が提供されます。 [コインチャーン]で購入したコインが優大的に消費され ます。購入したコインだけで不足する場合、保有する LINEポイントがコインに自動的に変換されて消費されま す。購入後のキャンセルはできません。

制作者へ提供される情報について >

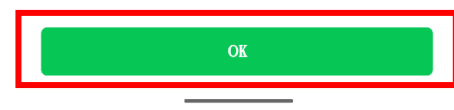

## ※検索でヒットしない場合はこちらの QRコードをスキャンしてください!

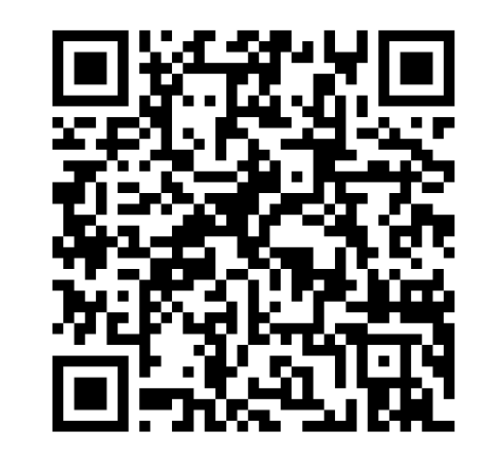